## How to Access RAZ Kids

## 1. Go to the Coffin Home Page.

http://www.brunswick.k12.me.us/cof/

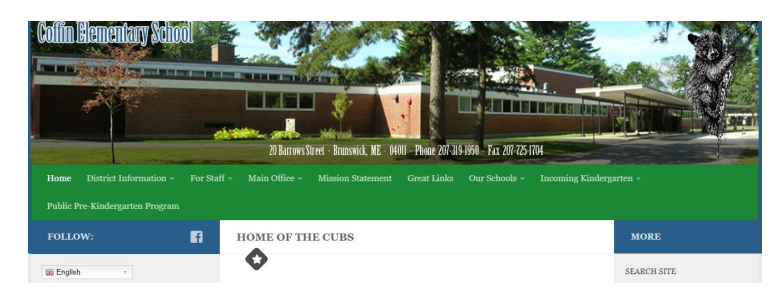

2. Scroll down the page. On the left side, look for Raz-Kids.

— Raz-Kids

3. On the sign in page, start by entering your teacher's name.

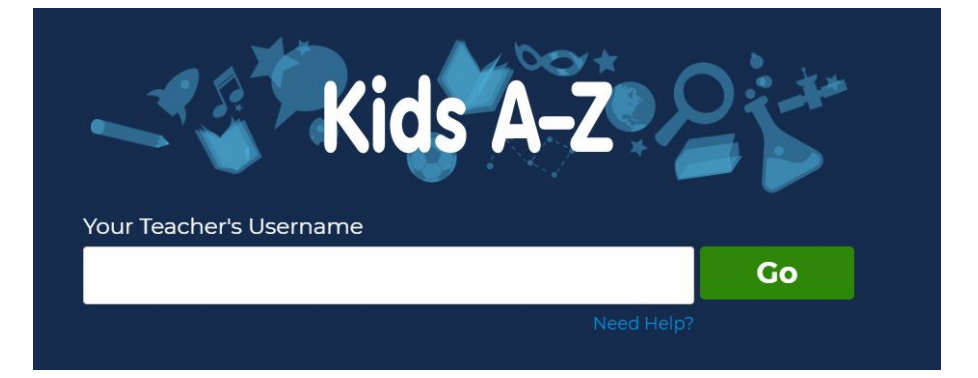

- 4. Once you have entered their username, you should see a list of students. Click on your name and enter your password to get started!
- \*\*Teacher's username and student's username and password can be obtained from your classroom teacher.\*\*